# Ejemplo de Configuración de Autenticación IEEE 802.1x con Catalyst 6500/6000 que Ejecuta Cisco IOS Software

## Contenido

Introducción **Prerequisites** Requirements **Componentes Utilizados Convenciones Antecedentes** Configurar Diagrama de la red Configuración del switch Catalyst para la autenticación 802.1x Configuración del servidor RADIUS Configuración de los clientes de PC para utilizar la autenticación 802.1x Verificación Clientes de PC Catalyst 6500 Troubleshoot Información Relacionada

## **Introducción**

Este documento explica cómo configurar IEEE 802.1x en un Catalyst 6500/6000 que se ejecuta en modo nativo (una sola imagen de Cisco IOS® Software para la Supervisor Engine y MSFC) y un servidor de Servicio de Autenticación Remota Telefónica de Usuario (RADIUS) para la autenticación y asignación VLAN.

## **Prerequisites**

## **Requirements**

Quienes lean este documento deben tener conocimiento de los siguientes temas:

- Guía de instalación de Cisco Secure ACS para Windows 4.1
- Guía del usuario de Cisco Secure Access Control Server 4.1
- ¿Cómo funciona RADIUS?
- Guía de implementación de Catalyst Switching y ACS

### **Componentes Utilizados**

La información que contiene este documento se basa en las siguientes versiones de software y hardware.

- Catalyst 6500 que ejecuta Cisco IOS Software Release 12.2(18)SXF en Supervisor EngineNota: Necesita Cisco IOS Software Release 12.1(13)E o posterior para soportar la autenticación basada en puerto 802.1x.
- Este ejemplo utiliza Cisco Secure Access Control Server (ACS) 4.1 como servidor RADIUS.**Nota:** Se debe especificar un servidor RADIUS antes de habilitar 802.1x en el switch.
- Clientes de PC que admiten autenticación 802.1xNota: Este ejemplo utiliza clientes de Microsoft Windows XP.

The information in this document was created from the devices in a specific lab environment. All of the devices used in this document started with a cleared (default) configuration. If your network is live, make sure that you understand the potential impact of any command.

### **Convenciones**

Consulte Convenciones de Consejos Técnicos de Cisco para obtener más información sobre las convenciones sobre documentos.

## **Antecedentes**

El estándar IEEE 802.1x define un protocolo de autenticación y control de acceso basado en servidor de cliente que restringe la conexión de dispositivos no autorizados a una LAN a través de puertos de acceso público. 802.1x controla el acceso a la red mediante la creación de dos puntos de acceso virtuales distintos en cada puerto. Un punto de acceso es un puerto no controlado; el otro es un puerto controlado. Todo el tráfico a través del puerto único está disponible para ambos puntos de acceso. 802.1x autentica cada dispositivo de usuario que está conectado a un puerto de switch y asigna el puerto a una VLAN antes de que ponga a disposición cualquier servicio ofrecido por el switch o la LAN. Hasta que se autentique el dispositivo, el control de acceso 802.1x sólo permite el tráfico de protocolo de autenticación extensible sobre LAN (EAPOL) a través del puerto al que está conectado el dispositivo. Una vez que la autenticación se realiza correctamente, el tráfico normal puede pasar a través del puerto.

**Nota:** Si el switch recibe paquetes EAPOL del puerto que no está configurado para la autenticación 802.1x o si el switch no soporta la autenticación 802.1x, los paquetes EAPOL se descartan y no se reenvían a ningún dispositivo ascendente.

## **Configurar**

En esta sección, se le presenta la información para configurar la función 802.1x descrita en este documento.

La configuración requiere estos pasos:

- Configure el switch Catalyst para la autenticación 802.1x.
- Configure el servidor RADIUS.

• Configure los clientes de PC para utilizar la autenticación 802.1x.

## Diagrama de la red

En este documento, se utiliza esta configuración de red:

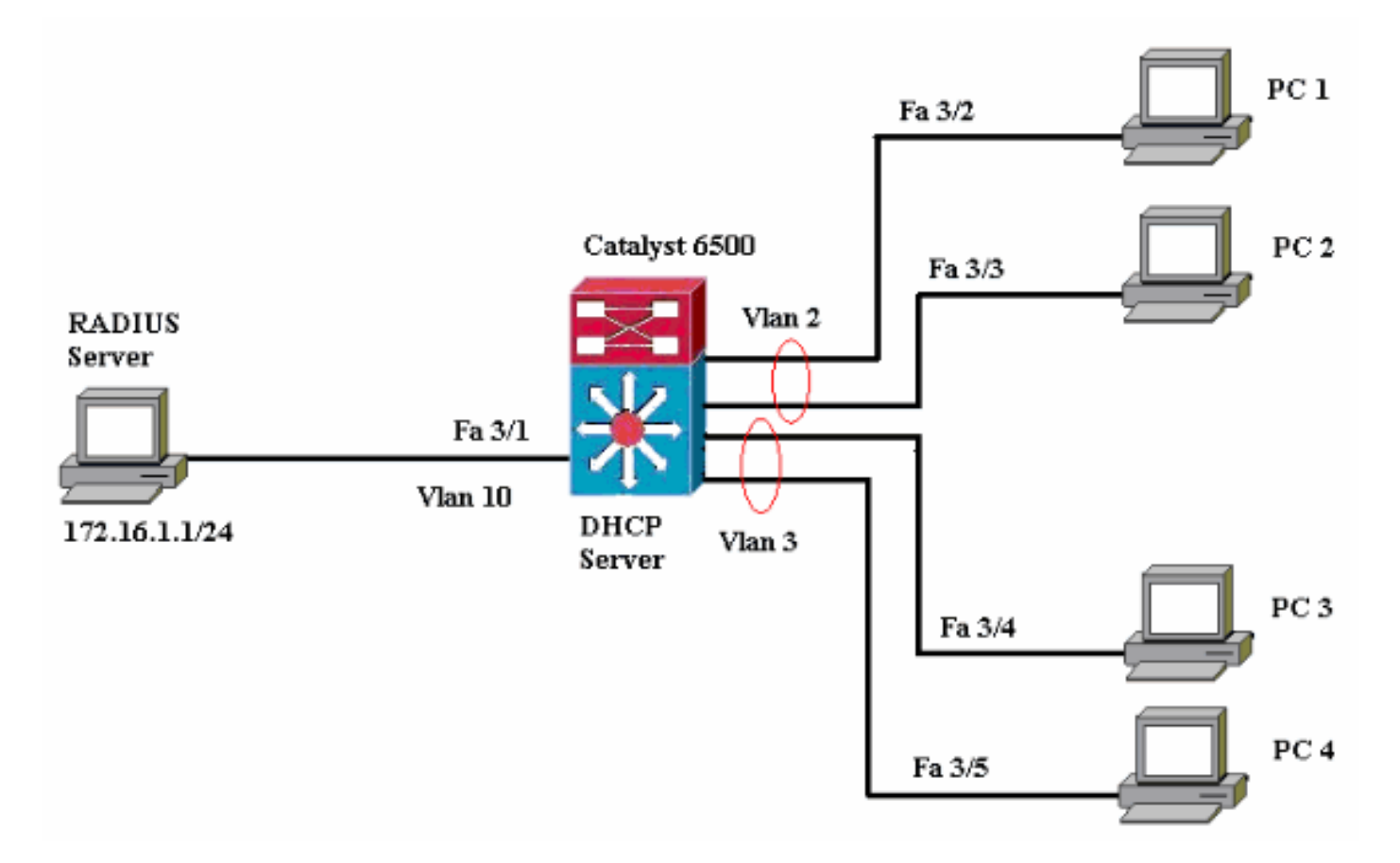

- Servidor RADIUS: realiza la autenticación real del cliente. El servidor RADIUS valida la identidad del cliente y notifica al switch si el cliente está autorizado o no para acceder a la LAN y los servicios del switch. Aquí, el servidor RADIUS se configura para la autenticación y la asignación de VLAN.
- Switch: controla el acceso físico a la red en función del estado de autenticación del cliente. El switch actúa como intermediario (proxy) entre el cliente y el servidor RADIUS. Solicita información de identidad del cliente, verifica esa información con el servidor RADIUS y retransmite una respuesta al cliente. Aquí, el switch Catalyst 6500 también se configura como servidor DHCP. El soporte de autenticación 802.1x para el protocolo de configuración dinámica de host (DHCP) permite al servidor DHCP asignar las direcciones IP a las diferentes clases de usuarios finales mediante la adición de la identidad de usuario autenticada en el proceso de detección de DHCP.
- Clientes: los dispositivos (estaciones de trabajo) que solicitan acceso a los servicios LAN y de switch y responden a las solicitudes del switch. Aquí, los PC 1 a 4 son los clientes que solicitan un acceso de red autenticado. Los PC 1 y 2 utilizan la misma credencial de inicio de sesión que en VLAN 2. De manera similar, los PC 3 y 4 utilizan una credencial de inicio de sesión para VLAN 3. Los clientes PC se configuran para obtener la dirección IP de un servidor DHCP.

Configuración del switch Catalyst para la autenticación 802.1x

Esta configuración de switch de ejemplo incluye:

- Cómo habilitar la autenticación 802.1x en los puertos FastEthernet.
- Cómo conectar un servidor RADIUS a la VLAN 10 detrás del puerto FastEthernet 3/1.
- Una configuración de servidor DHCP para dos grupos IP, uno para clientes en VLAN 2 y el otro para clientes en VLAN 3.
- Routing entre VLAN para tener conectividad entre clientes después de la autenticación.

Refiérase a <u>Pautas y Restricciones de Autenticación Basada en Puerto 802.1x</u> para las pautas sobre cómo configurar la autenticación 802.1x.

Nota: Asegúrese de que el servidor RADIUS siempre se conecte detrás de un puerto autorizado.

```
Catalyst 6500
Router#configure terminal
Enter configuration commands, one per line. End with
CNTL/Z.
Router(config) #hostname Cat6K
!--- Sets the hostname for the switch.
Cat6K(config)#vlan 2
Cat6K(config-vlan)#name VLAN2
Cat6K(config-vlan)#vlan 3
Cat6K(config-vlan)#name VLAN3
!--- VLAN should be existing in the switch for a
successful authentication. Cat6K(config-vlan)#vlan 10
Cat6K(config-vlan)#name RADIUS_SERVER
!--- This is a dedicated VLAN for the RADIUS server.
Cat6K(config-vlan)#exit
Cat6K(config-if)#interface fastEthernet3/1
Cat6K(config-if)#switchport
Cat6K(config-if)#switchport mode access
Cat6K(config-if)#switchport access vlan 10
Cat6K(config-if)#no shut
!--- Assigns the port connected to the RADIUS server to
VLAN 10. !--- Note:- All the active access ports are in
VLAN 1 by default.
Cat6K(config-if)#exit
Cat6K(config)#dot1x system-auth-control
!--- Globally enables 802.1x. Cat6K(config)#interface
range fastEthernet3/2-48
Cat6K(config-if-range)#switchport
Cat6K(config-if-range)#switchport mode access
Cat6K(config-if-range)#dot1x port-control auto
Cat6K(config-if-range) #no shut
!--- Enables 802.1x on all the FastEthernet interfaces.
Cat6K(config-if-range)#exit
Cat6K(config)#aaa new-model
!--- Enables AAA. Cat6K(config)#aaa authentication dot1x
default group radius
!--- Method list should be default. Otherwise dot1x does
not work. Cat6K(config)#aaa authorization network
default group radius
!--- You need authorization for dynamic VLAN assignment
to work with RADIUS. Cat6K(config) #radius-server host
172.16.1.1
!--- Sets the IP address of the RADIUS server.
Cat6K(config)#radius-server key cisco
!--- The key must match the key used on the RADIUS
```

server. Cat6K(config)#interface vlan 10 Cat6K(config-if)#ip address 172.16.1.2 255.255.255.0 Cat6K(config-if)#no shut !--- This is used as the gateway address in RADIUS server !--- and also as the client identifier in the RADIUS server. Cat6K(config-if)#interface vlan 2 Cat6K(config-if)#ip address 172.16.2.1 255.255.255.0 Cat6K(config-if) #no shut !--- This is the gateway address for clients in VLAN 2. Cat6K(config-if)#interface vlan 3 Cat6K(config-if)#ip address 172.16.3.1 255.255.255.0 Cat6K(config-if)#**no shut** !--- This is the gateway address for clients in VLAN 3. Cat6K(config-if)#exit Cat6K(config)#ip dhcp pool vlan2\_clients Cat6K(dhcp-config)#network 172.16.2.0 255.255.255.0 Cat6K(dhcp-config)#default-router 172.16.2.1 !--- This pool assigns ip address for clients in VLAN 2. Cat6K(dhcp-config) **#ip dhcp pool vlan3\_clients** Cat6K(dhcp-config)#network 172.16.3.0 255.255.255.0 Cat6K(dhcp-config)#default-router 172.16.3.1 !--- This pool assigns ip address for clients in VLAN 3. Cat6K(dhcp-config)#exit Cat6K(config)#ip dhcp excluded-address 172.16.2.1 Cat6K(config)#ip dhcp excluded-address 172.16.3.1 Cat6K(config-if)#end Cat6K#**show vlan** VLAN Name Status Ports \_\_\_\_\_ \_\_\_\_\_ \_\_\_\_\_ 1 default active Fa3/2, Fa3/3, Fa3/4, Fa3/5 Fa3/6, Fa3/7, Fa3/8, Fa3/9 Fa3/10, Fa3/11, Fa3/12, Fa3/13 Fa3/14, Fa3/15, Fa3/16, Fa3/17 Fa3/18, Fa3/19, Fa3/20, Fa3/21 Fa3/22, Fa3/23, Fa3/24, Fa3/25 Fa3/26, Fa3/27, Fa3/28, Fa3/29 Fa3/30, Fa3/31, Fa3/32, Fa3/33 Fa3/34, Fa3/35, Fa3/36, Fa3/37 Fa3/38, Fa3/39, Fa3/40, Fa3/41 Fa3/42. Fa3/43, Fa3/44, Fa3/45 Fa3/46, Fa3/47, Fa3/48 VLAN2 2 active 3 VLAN3 active 10 RADIUS\_SERVER active Fa3/1 1002 fddi-default act/unsup 1003 token-ring-default act/unsup 1004 fddinet-default act/unsup 1005 trnet-default act/unsup !--- Output suppressed. !--- All active ports are in VLAN 1 (except 3/1) before authentication.

<u>Nota:</u> Utilice la herramienta <u>Command Lookup</u> (sólo para clientes <u>registrados</u>) para obtener más información sobre los comandos utilizados en esta sección.

### Configuración del servidor RADIUS

El servidor RADIUS se configura con una dirección IP estática de 172.16.1.1/24. Complete estos pasos para configurar el servidor RADIUS para un cliente AAA:

- 1. Haga clic en **Configuración de Red** en la ventana de administración de ACS para configurar un cliente AAA.
- 2. Haga clic en Agregar entrada en la sección Clientes

| AAA.                       |                       |                       |                    |
|----------------------------|-----------------------|-----------------------|--------------------|
| CISCO SYSTEMS              | Network Configuration |                       |                    |
| Latilition at little       | Select                |                       |                    |
| User<br>Setup              |                       |                       |                    |
| Group<br>Setup             | <b>%</b> Q            | AAA Clients           | ?                  |
| BaredProfile<br>Components | AAA Client Hostname   | AAA Client IP Address | Authenticate Using |
| Network                    |                       | None Defined          |                    |
| System<br>Configuration    |                       | Add Entry Search      |                    |

- 3. Configure el nombre de host del cliente AAA, la dirección IP, la clave secreta compartida y el tipo de autenticación como:Nombre de host del cliente AAA = Nombre de host del switch (Cat6K).Dirección IP del cliente AAA = Dirección IP de la interfaz de administración del switch (172.16.1.2).Secreto compartido = clave RADIUS configurada en el switch (cisco).Autentique Usando = RADIUS IETF.Nota: Para un funcionamiento correcto, la clave secreta compartida debe ser idéntica en el cliente AAA y ACS. Las claves distinguen entre mayúsculas y minúsculas.
- 4. Haga clic en **Enviar + Aplicar** para que estos cambios sean efectivos, como muestra este ejemplo:

| CISCO SYSTEMS                            | Network Configuration                                                                    |
|------------------------------------------|------------------------------------------------------------------------------------------|
| illlinilllin                             | Add AAA Client                                                                           |
| User<br>Setup<br>Setup<br>Setup<br>Setup | AAA Client Hostname Cat6K<br>AAA Client IP Address                                       |
| Network<br>Configuration                 | Shared Secret cisco                                                                      |
| System<br>Configuration                  | RADIUS Key Wrap Key Encryption Key                                                       |
| Administration<br>Control                | Message Authenticator Code Key       Key Input Format       © ASCII                      |
| Posture<br>Validation                    | Authenticate Using RADIUS (IETF)                                                         |
| Wetwork Access<br>Profiles               | □ Single Connect TACACS+ AAA Client (Record stop in accounting on failure)               |
| Reports and<br>Activity                  | Log RADIUS Tunneling Packets from this AAA Client                                        |
| Dolline<br>Documentation                 | Replace RADIUS Port info with Username from this AAA Client                              |
|                                          | Match Framed-IP-Address with user IP address for accounting packets from this AAA Client |
|                                          | Submit Submit + Apply Cancel                                                             |

Complete estos pasos para configurar el servidor RADIUS para la autenticación, VLAN y la asignación de dirección IP.

Se deben crear dos nombres de usuario por separado para los clientes que se conectan a VLAN 2 y para VLAN 3. Aquí, un usuario **user\_vlan2** para clientes que se conectan a VLAN 2 y otro usuario **user\_vlan3** para clientes que se conectan a VLAN 3 se crean para este propósito.

**Nota:** Aquí, se muestra la configuración del usuario para los clientes que se conectan sólo a VLAN 2. Para los usuarios que se conectan a VLAN 3, siga el mismo procedimiento.

1. Para agregar y configurar usuarios, haga clic en **User Setup** y defina el nombre de usuario y la contrasoña

contraseña.

| CISCO SYSTEMS                                                                                                    | User Setup                                                                                                    |
|----------------------------------------------------------------------------------------------------|----------------------------------------------------------------------------------------------------|
| ամհնուսունինութ                                                                                                    | Select                                                                                                    |
| User<br>Setup                                                                                                    |                                                                                                    |
| Group<br>Setup                                                                                                    | User: user vlan2                                                                                                    |
| Shared Profile<br>Components                                                                                                    | Find Add/Edit                                                                                                    |
| Network<br>Configuration                                                                                                    | List users beginning with letter /number:                                                                                                    |
| System<br>Configuration                                                                                                    |                                                                                                    |
| Interface<br>Configuration                                                                                                    |                                                                                                    |
| Administration<br>Centrol                                                                                                    | List all users                                                                                                    |
| Databases                                                                                                    | Remove Dynamic Users                                                                                                    |
| Dona Posture<br>Dona Validation                                                                                                    |                                                                                                    |
| Network Access<br>Profiles                                                                                                    | Pack to Help                                                                                                    |
| CISCO SYSTEMS                                                                                                    | User Setup                                                                                                    |
| یاہ مار                                                                                                    |                                                                                                    |
| ամԱնստոնԱԱնտո                                                                                                    | Fdit                                                                                                    |
| User<br>Setup                                                                                                    | Edit                                                                                                    |
| User<br>Setup                                                                                                    | Edit<br>User: user_vlan2 (New User)                                                                                                    |
| User<br>Setup<br>Broup<br>Setup                                                                                                    | Edit User: user_vlan2 (New User) Account Disabled                                                                                                    |
| User<br>Setup<br>Setup<br>Setup<br>Setup<br>Shared Profile<br>Components                                                                                                    | Edit User: user_vlan2 (New User) Account Disabled                                                                                                    |
| User<br>Setup<br>Setup<br>Setup<br>Setup<br>Shared Profile<br>Components<br>Net work<br>Configuration                                                                                                    | Edit User: user_vlan2 (New User) Account Disabled Supplementary User Info                                                                                                    |
| User<br>Setup<br>Broup<br>Setup<br>Setup<br>Shared Profile<br>Components<br>Net work<br>Configuration<br>System<br>Configuration                                                                                                    | Edit User: user_vlan2 (New User)  Account Disabled  Supplementary User Info                                                                                                    |
| User<br>Setup<br>Broup<br>Setup<br>Setup<br>Shared Profile<br>Components<br>Network<br>Configuration<br>System<br>Configuration                                                                                                    | Edit User: user_vlan2 (New User)  Account Disabled  Real Name user_vlan2 Description Client in VLAN 2                                                                                                    |
| User         Setup         Stared Profile         Components         Network         Configuration         System         Configuration         Interface         Configuration         Administration         Administration                                                                                                    | Edit User: user_vlan2 (New User) Account Disabled  Supplementary User Info Real Name User_vlan2 Description Client in VLAN 2                                                                                                    |
| User         Setup         Setup         Stared Profile         Components         Net work         Configuration         System         Configuration         Interface         Configuration         Administration         Control         External User         Databases                                                                                                    | Edit User: user_vlan2 (New User) Account Disabled Supplementary User Info Real Name user_vlan2 Description client in VLAN 2                                                                                                    |
| User         Setup         Stared Profile         Components         Network         Configuration         System         Configuration         System         Configuration         Interface         Configuration         Administration         Control         External User         Databases         Posture         Validation                                                                                                    | Edit User: user_vlan2 (New User)  Account Disabled  Supplementary User Info Real Name User_vlan2 Description Client in VLAN 2  Password Authentication:                                                                                                    |
| User         Setup         Setup         Shared Profile         Components         Network         Configuration         System         Configuration         System         Configuration         Interface         Configuration         Configuration         System         Configuration         Sustem         Configuration         External User         Databases         Posture         Validation                                                                                                    | Edit User: user_vlan2 (New User)  Account Disabled  Supplementary User Info Real Name user_vlan2 Description Client in VLAN 2  Variable  Client Setup                                                                                                    |
| User         Setup         Setup         Shared Profile         Shared Profile         Components         Net work         Configuration         System         Configuration         System         Configuration         Interface         Configuration         Administration         External User         Databases         Posture         Validation         Validation         Reports and                                                                                                    | Edit User: user_vlan2 (New User)  Account Disabled  Supplementary User Info Real Name user_vlan2 Description Client in VLAN 2  Password Authentication: ACS Internal Database CiscoSecure PAP (Also used for CHAP/MS-CHAP/ARAP, if the Separate field is not checked.) |
| User         Setup         Stared Profile         Shared Profile         Components         Shared Profile         Shared Profile         Shared Profile         Shared Profile         Shared Profile         Shared Profile         Shared Profile         Stared Profile         Stared Profile         Stared Profile         Stared Profile         Stared Profile         Stared Profile         Posture         Validation         Validation         Network Access         Profiles         Reports and<br>Activity | Edit User: user_vlan2 (New User)                                                                                                    |

2. Defina la asignación de dirección IP del cliente como **Asignado por el conjunto de clientes** AAA. Introduzca el nombre del conjunto de direcciones IP configurado en el switch para los

### clientes VLAN

| CISCO SYSTEMS                                                                                                    | User Setup                                                                                                    |
|----------------------------------------------------------------------------------------------------|----------------------------------------------------------------------------------------------------|
|                                                                                                    | Password I                                                                                                    |
| User<br>Setup                                                                                                    | When a token server is used for authentication, supplying a<br>separate CHAP password for a token card user allows CHAP<br>authentication. This is especially useful when token caching is<br>enabled. |
| Shared Profile<br>Components                                                                                                    | Group to which the user is assigned:                                                                                                    |
| Network<br>Configuration                                                                                                    |                                                                                                    |
| System<br>Configuration                                                                                                    | Callback                                                                                                    |
| Interface<br>Configuration                                                                                                    | <ul> <li>Use group setting</li> <li>No callback allowed</li> </ul>                                                                                                    |
| Administration<br>Control                                                                                                    | Callback using this number                                                                                                    |
| 18   External User                                                                                                    | <ul> <li>Dialup client specifies callback number</li> </ul>                                                                                                    |
| Databases                                                                                                    | O Use Windows Database callback settings                                                                                                    |
| Validation                                                                                                    | Client IP Address Assignment                                                                                                    |
| A I Report cand                                                                                                    | O Use group settings                                                                                                    |
| Activity                                                                                                    | C No IP address assignment                                                                                                    |
| Documentation                                                                                                    | C Assigned by dialup client                                                                                                    |
| Annual Provide Annual Provide Annual | C Assign static IP address                                                                                                    |
|                                                                                                    | Assigned by AAA client pool vlan2_clients                                                                                                    |

**Nota:** Seleccione esta opción y escriba el nombre del conjunto IP del cliente AAA en el cuadro, sólo si este usuario va a tener la dirección IP asignada por un conjunto de direcciones IP configurado en el cliente AAA.

3. Defina los atributos 64 y 65 del Grupo de Trabajo de Ingeniería de Internet (IETF). Asegúrese de que las Etiquetas de los Valores estén configuradas en 1, como muestra este ejemplo. Catalyst ignora cualquier etiqueta que no sea 1. Para asignar un usuario a una VLAN específica, también debe definir el atributo 81 con un *nombre de* VLAN o *número* de VLAN que corresponda. Nota: Si utiliza el *nombre* de VLAN, debe ser exactamente igual al configurado en el switch.

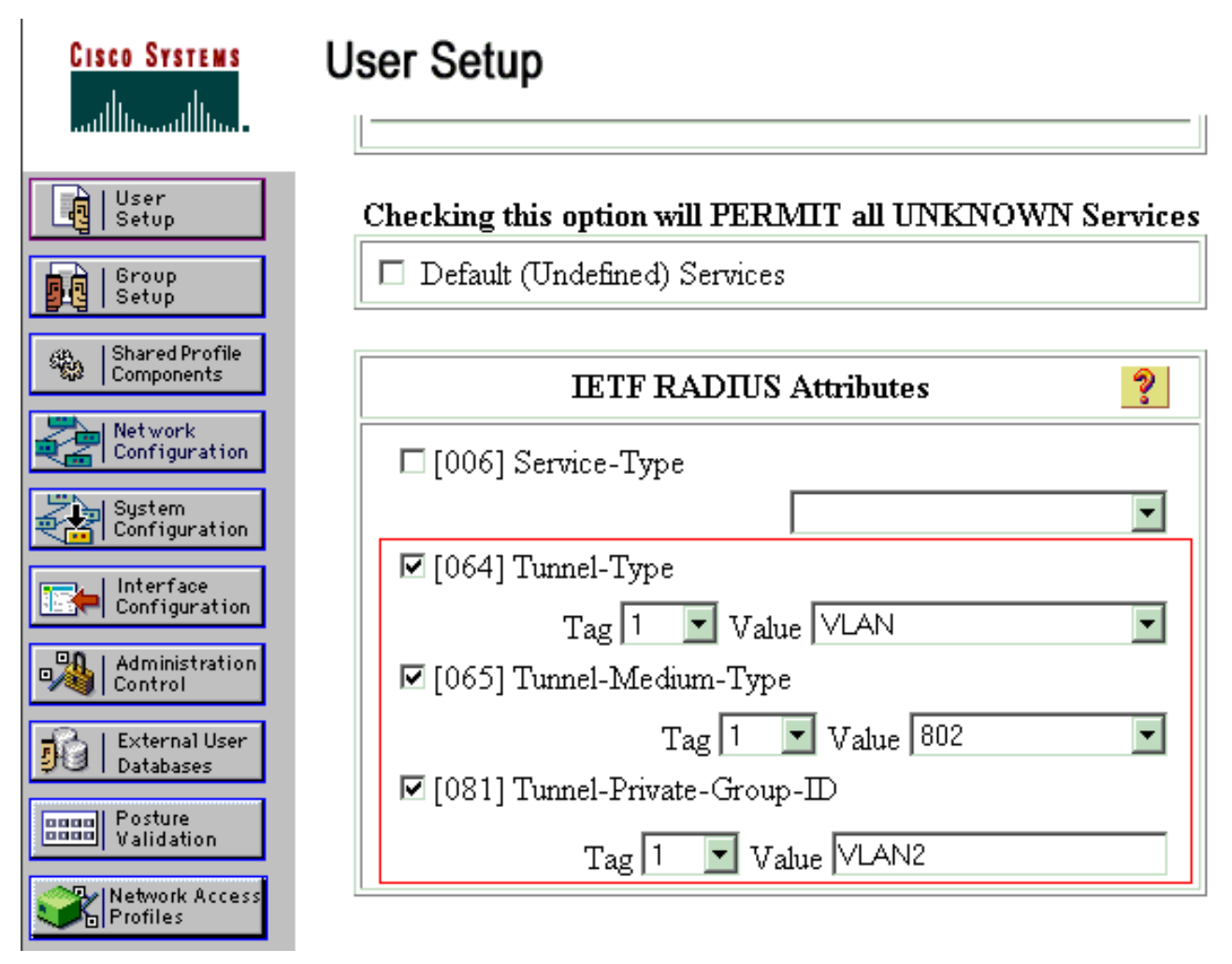

**Nota:** Para obtener más información sobre estos atributos de IETF, consulte <u>RFC 2868</u>: <u>Atributos RADIUS para el Soporte de protocolos de túnel.</u>**Nota:** En la configuración inicial del servidor ACS, los atributos RADIUS de IETF pueden no mostrarse en la **Configuración de usuario**. Para habilitar los atributos IETF en las pantallas de configuración de usuario, elija **Configuración de interfaz > RADIUS (IETF)**. Luego, verifique los atributos 64, 65 y 81 en las columnas Usuario y Grupo.**Nota**: Si no define el atributo IETF **81** y el puerto es un puerto de switch en modo de acceso, el cliente tiene una asignación a la VLAN de acceso del puerto. Si ha definido el atributo **81** para la asignación de VLAN dinámica y el puerto es un puerto de switch en el modo de acceso, debe ejecutar el comando **aaa authorization network default group radius** en el switch. Este comando asigna el puerto a la VLAN que el servidor RADIUS provee. De lo contrario, 802.1x mueve el puerto al estado AUTORIZADO después de la autenticación del usuario; pero el puerto aún se encuentra en la VLAN predeterminada del puerto y la conectividad puede fallar. Si ha definido el atributo **81**, pero ha configurado el puerto como puerto ruteado, se produce una denegación de acceso. Aparece este mensaje de error:

%DOT1X-SP-5-ERR\_VLAN\_NOT\_ASSIGNABLE: RADIUS attempted to assign a VLAN to Dot1x port FastEthernet3/4 whose VLAN cannot be assigned.

### Configuración de los clientes de PC para utilizar la autenticación 802.1x

Este ejemplo es específico del cliente de protocolo de autenticación extensible (EAP) sobre LAN (EAPOL) de Microsoft Windows XP:

1. Elija Inicio > Panel de control > Conexiones de red, luego haga clic con el botón derecho en

su Conexión de área local y elija Propiedades.

- 2. Marque Mostrar icono en el área de notificación cuando esté conectado en la ficha General.
- 3. En la ficha Authentication (Autenticación), marque Enable IEEE 802.1x authentication para habilitar la autenticación en esta red.
- 4. Establezca el tipo EAP en MD5-Challenge tal como se muestra en el

| Local Area Connection 📃 🔀 |
|---------------------------|
|                           |
| User name: testuser       |
| Password:                 |
| Logon domain:             |
| OK Cancel                 |

#### ejemplo:

Complete estos pasos para configurar los clientes para obtener la dirección IP de un servidor DHCP.

- 1. Elija Inicio > Panel de control > Conexiones de red, luego haga clic con el botón derecho en su Conexión de área local y elija Propiedades.
- 2. En la ficha General, haga clic en Internet Protocol (TCP/IP) y, a continuación, Properties.
- 3. Elija Obtener una dirección IP automáticamente.

| nternet Protocol (TCP/IP) Prop                                                                       | erties ?×                                                                         |
|----------------------------------------------------------------------------------------------------|-----------------------------------------------------------------------------------|
| General                                                                                              |                                                                                   |
| You can get IP settings assigned a this capability. Otherwise, you need the appropriate IP settings. | automatically if your network supports<br>d to ask your network administrator for |
| Obtain an IP address automa                                                                          | atically                                                                          |
| $\square \bigcirc \bigcirc$ Use the following IP address                                             | :                                                                                 |
| [P address:                                                                                          |                                                                                   |
| S <u>u</u> bnet mask:                                                                                |                                                                                   |
| Default gateway:                                                                                     |                                                                                   |
| Obtain DNS server address (                                                                          | automatically                                                                     |
| ────────────────────────────────────                                                                 | er addresses:                                                                     |
| Preferred DNS server:                                                                                |                                                                                   |
| Alternate DNS server:                                                                                |                                                                                   |
|                                                                                                    | Ad <u>v</u> anced                                                                 |
|                                                                                                    | OK Cancel                                                                         |

## **Verificación**

## Clientes de PC

Si ha completado correctamente la configuración, los clientes de PC mostrarán un mensaje emergente para introducir un nombre de usuario y una contraseña.

1. Haga clic en el mensaje, que se muestra en este

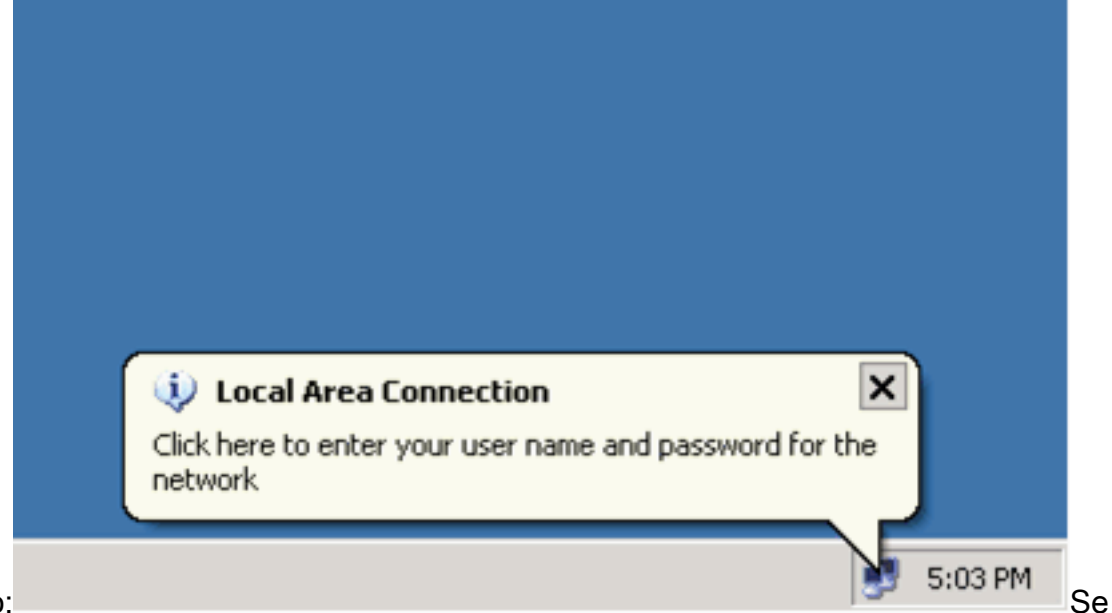

ejemplo:

muestra una ventana de entrada de nombre de usuario y contraseña.

2. Introduzca el nombre de usuario y la

|             | Local Area Connection | ×               |
|-------------|-----------------------|-----------------|
|             |                       |                 |
|             | User_vlan2            |                 |
|             | Password:             |                 |
|             | Logon domain:         |                 |
|             | OK Cancel             |                 |
| contraseña. |                       | Nota: En PC 1 y |

2, introduzca las credenciales de usuario de VLAN 2 y, en PC 3 y 4, introduzca las credenciales de usuario de VLAN 3.

3. Si no aparece ningún mensaje de error, verifique la conectividad con los métodos habituales, por ejemplo, a través del acceso a los recursos de red y con ping. Esta salida es de PC 1 y muestra un ping exitoso a PC

C:\WINDOWS\system32\cmd.exe C:\Documents and Settings\Administrator>ipconfig Windows IP Configuration Ethernet adapter Wireless Network Connection: Media State . . . . . . . . . . . Media disconnected Ethernet adapter Local Area Connection: Connection-specific DNS Suffix C:\Documents and Settings\Administrator>ping 172.16.2.1 Pinging 172.16.2.1 with 32 bytes of data: Reply from 172.16.2.1: bytes=32 time<1ms TIL=255 Reply from 172.16.2.1: bytes=32 time<1ms TIL=255 Reply from 172.16.2.1: bytes=32 time<1ms TIL=255 Reply from 172.16.2.1: bytes=32 time<1ms TIL=255 Ping statistics for 172.16.2.1: Packets: Sent = 4, Received = 4, Lost = 0 (0% loss), Approximate round trip times in milli-seconds: Minimum = Oms, Maximum = Oms, Average = Oms C:\Documents and Settings\Administrator>ping 172.16.1.1 Pinging 172.16.1.1 with 32 bytes of data: Reply from 172.16.1.1: bytes=32 time<1ms TIL=127 Reply from 172.16.1.1: bytes=32 time<1ms TIL=127 Reply from 172.16.1.1: bytes=32 time<1ms TIL=127 Reply from 172.16.1.1: bytes=32 time<1ms TIL=127 Ping statistics for 172.16.1.1: Packets: Sent = 4, Received = 4, Lost = 0 (0% loss), Approximate round trip times in milli-seconds: Minimum = 0ms, Maximum = 0ms, Average = 0ms C:\Documents and Settings\Administrator>ping 172.16.3.2 Pinging 172.16.3.2 with 32 bytes of data: Reply from 172.16.3.2: bytes=32 time<1ms IIL=127 Reply from 172.16.3.2: bytes=32 time<1ms IIL=127 Reply from 172.16.3.2: bytes=32 time<1ms IIL=127 Reply from 172.16.3.2: bytes=32 time<1ms IIL=127 Ping statistics for 172.16.3.2: Packets: Sent = 4, Received = 4, Lost = 0 (0% loss), Approximate round trip times in milli-seconds: Minimum = Ons, Maximum = Ons, Average = Ons 4:C:\Documents and Settings\Administrator> Si aparece este error,

verifique que el nombre de usuario y la contraseña sean

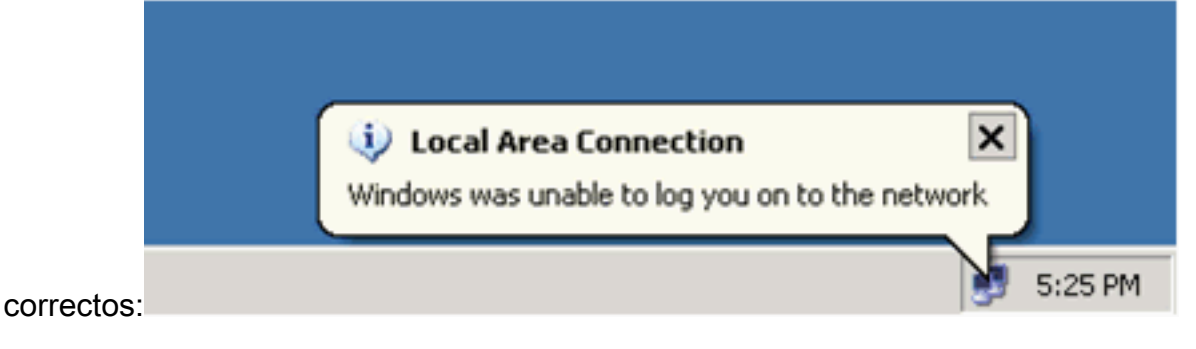

## Catalyst 6500

Si la contraseña y el nombre de usuario parecen ser correctos, verifique el estado del puerto

#### 802.1x en el switch.

1. Busque un estado de puerto que indique AUTHORIZED. Cat6K#**show dot1x** 

| Sysauthcontrol           |                      | = Enable                | đ |
|--------------------------|----------------------|-------------------------|---|
| Dot1x Protocol Ver       | ion = 1              |                         |   |
| Dot1x Oper Control       | ed Directions = Both |                         |   |
| Dotlx Admin Contro       | 513                  | led Directions = Both   |   |
|                          |                      |                         |   |
|                          |                      |                         |   |
| Cat6K# <b>show dot1x</b> | int                  | terface fastEthernet 3/ | 2 |
| AuthSM State             | =                    | AUTHENTICATED           |   |
| BendSM State             | =                    | IDLE                    |   |
| PortStatus               | =                    | AUTHORIZED              |   |
| MaxReq                   | =                    | 2                       |   |
| MultiHosts               | =                    | Enabled                 |   |
| Port Control             | =                    | Auto                    |   |
| QuietPeriod              | =                    | 60 Seconds              |   |
| Re-authentication        | =                    | Disabled                |   |
| ReAuthPeriod             | =                    | 3600 Seconds            |   |
| ServerTimeout            | =                    | 30 Seconds              |   |
| SuppTimeout              | =                    | 30 Seconds              |   |
| TxPeriod                 | =                    | 30 Seconds              |   |
|                          |                      |                         |   |

-

#### Cat6K#show dot1x interface fastEthernet 3/4

| AuthSM State      | = | AUTHENTICATED |
|-------------------|---|---------------|
| BendSM State      | = | IDLE          |
| PortStatus        | = | AUTHORIZED    |
| MaxReq            | = | 2             |
| MultiHosts        | = | Enabled       |
| Port Control      | = | Auto          |
| QuietPeriod       | = | 60 Seconds    |
| Re-authentication | = | Disabled      |
| ReAuthPeriod      | = | 3600 Seconds  |
| ServerTimeout     | = | 30 Seconds    |
| SuppTimeout       | = | 30 Seconds    |
| TxPeriod          | = | 30 Seconds    |

#### Cat6K#show dot1x interface fastEthernet 3/1

Default Dot1x Configuration Exists for this interface FastEthernet3/1 AuthSM State = FORCE AUTHORIZED BendSM State = IDLE PortStatus = AUTHORIZED = 2 MaxReq MaxReq= 2MultiHosts= DisabledPortControl= Force AuthorizedQuietPeriod= 60 Seconds Re-authentication = Disabled ReAuthPeriod = 3600 Seconds ServerTimeout = 30 Seconds SuppTimeout = 30 Seconds Typeriod = 30 Seconds = 30 Seconds TxPeriod

Verifique el estado de VLAN después de la autenticación exitosa. Cat6K#**show vlan** 

| VLAN | Name    | Status | Ports                           |
|------|---------|--------|---------------------------------|
| 1    | default | active | Fa3/6, Fa3/7, Fa3/8, Fa3/9,     |
|      |         |        | Fa3/10, Fa3/11, Fa3/12, Fa3/13, |
|      |         |        | Fa3/14, Fa3/15, Fa3/16, Fa3/17, |
|      |         |        | Fa3/18, Fa3/19, Fa3/20, Fa3/21, |
|      |         |        | Fa3/22, Fa3/23, Fa3/24, Fa3/25, |

|      |                    |           | Fa3/26, | , Fa3/27, | Fa3/28, | Fa3/29, |
|------|--------------------|-----------|---------|-----------|---------|---------|
|      |                    |           | Fa3/30, | , Fa3/31, | Fa3/32, | Fa3/33, |
|      |                    |           | Fa3/34, | , Fa3/35, | Fa3/36, | Fa3/37, |
|      |                    |           | Fa3/38, | , Fa3/39, | Fa3/40, | Fa3/41, |
|      |                    |           | Fa3/42, | , Fa3/43, | Fa3/44, | Fa3/45, |
|      |                    |           | Fa3/46, | , Fa3/47, | Fa3/48  |         |
| 2    | VLAN2              | active    | Fa3/2,  | Fa3/3     |         |         |
| 3    | VLAN3              | active    | Fa3/4,  | Fa3/5     |         |         |
| 10   | RADIUS_SERVER      | active    | Fa3/1   |           |         |         |
| 1002 | fddi-default       | act/unsup |         |           |         |         |
| 1003 | token-ring-default | act/unsup |         |           |         |         |
| 1004 | fddinet-default    | act/unsup |         |           |         |         |
| 1005 | trnet-default      | act/unsup |         |           |         |         |
| 1    | Output suppressed. |           |         |           |         |         |

2. Verifique el estado de enlace DHCP desde el después de la autenticación exitosa. Router#show ip dhcp binding

```
IP address
               Hardware address
                                      Lease expiration
                                                             Type
172.16.2.2
               0100.1636.3333.9c
                                      Mar 04 2007 06:35 AM
                                                            Automatic
172.16.2.3
               0100.166F.3CA3.42
                                     Mar 04 2007 06:43 AM
                                                             Automatic
172.16.3.2
               0100.145e.945f.99
                                      Mar 04 2007 06:50 AM
                                                             Automatic
                                      Mar 04 2007 06:57 AM
172.16.3.3
               0100.1185.8D9A.F9
                                                             Automatic
```

La herramienta Output Interpreter Tool (clientes registrados solamente) (OIT) soporta ciertos comandos show. Utilice la OIT para ver un análisis del resultado del comando show.

## **Troubleshoot**

Recopile el resultado de estos comandos debug para resolver problemas:

Nota: Consulte <u>Información Importante sobre Comandos Debug</u> antes de utilizar los comandos debug.

 debug dot1x events: habilita la depuración de sentencias de impresión protegidas por el indicador de eventos dot1x.

Cat6K#**debug dot1x events** Dot1x events debugging is on Cat6K#

```
00:13:36: dot1x-ev:going to send to backend on SP, length = 6
```

- 00:13:36: dot1x-ev:Sent to Bend
- 00:13:36: dot1x-ev:Got a Request from SP to send it to Radius with id 15

```
00:13:36: dot1x-ev:Found a process thats already handling therequest for this id 12
```

```
00:13:36: dot1x-ev:Username is user_vlan2; eap packet length = 6
```

```
00:13:36: dot1x-ev:Dot1x Authentication Status:AAA_AUTHEN_STATUS_GETDATA
```

```
00:13:36: dot1x-ev:going to send to backend on SP, length = 31
```

```
00:13:36: dot1x-ev:Sent to Bend
```

```
00:13:36: dot1x-ev:Got a Request from SP to send it to Radius with id 16
00:13:36: dot1x-ev:Found a process thats already handling therequest for
this id 13
```

```
00:13:36: dot1x-ev:Username is user_vlan2; eap packet length = 32
```

```
00:13:36: dot1x-ev:Dot1x Authentication Status:AAA AUTHEN STATUS PASS
00:13:36: dot1x-ev:Vlan name = VLAN2
00:13:37: dot1x-ev:Sending Radius SUCCESS to Backend SM -
   id 16 EAP pkt len = 4
00:13:37: dot1x-ev:The process finished processing the request
  will pick up any pending requests from the queue
Cat6K#
Cat6K#
!--- Debug output for PC 3 connected to Fa3/4. 00:19:58: dot1x-ev:Got a Request from SP to
send it to Radius with id 8 00:19:58: dot1x-ev:Couldn't Find a process thats already
handling the request for this id 1 00:19:58: dot1x-ev:Inserted the request on to list of
pending requests. Total requests = 1 00:19:58: dot1x-ev:Found a free slot at slot: 0
00:19:58: dot1x-ev:AAA Client process spawned at slot: 0 00:19:58: dot1x-ev:AAA Client-
process processing Request Interface= Fa3/4, Request-Id = 8, Length = 15 00:19:58: dot1x-
ev: The Interface on which we got this AAA
  Request is FastEthernet3/4
00:19:58: dot1x-ev:MAC Address is 0014.5e94.5f99
00:19:58: dot1x-ev:Dot1x Authentication Status: AAA AUTHEN STATUS GETDATA
00:19:58: dot1x-ev:going to send to backend on SP, length = 6
00:19:58: dot1x-ev:Sent to Bend
00:19:58: dot1x-ev:Got a Request from SP to send it to Radius with id 9
00:19:58: dot1x-ev:Found a process thats already handling therequest
   for this id 10
00:19:58: dot1x-ev:Username is user_vlan3; eap packet length = 6
00:19:58: dot1x-ev:Dot1x Authentication Status:AAA_AUTHEN_STATUS_GETDATA
00:19:58: dot1x-ev:going to send to backend on SP, length = 31
00:19:58: dot1x-ev:Sent to Bend
00:19:58: dot1x-ev:Got a Request from SP to send it to Radius with id 10
00:19:58: dot1x-ev:Found a process thats already handling therequest
   for this id 11
00:19:58: dot1x-ev:Username is user_vlan3; eap packet length = 32
00:19:58: dot1x-ev:Dot1x Authentication Status:AAA_AUTHEN_STATUS_PASS
00:19:58: dot1x-ev:Vlan name = 3
00:19:58: dot1x-ev:Sending Radius SUCCESS to Backend SM - id 10 EAP pkt len = 4
00:19:58: dot1x-ev:The process finished processing the request
  will pick up any pending requests from the queue
Cat6K#
```

#### debug radius: muestra información asociada con RADIUS.

#### Cat6K#debug radius

Radius protocol debugging is on Cat6K#

!--- Debug output for PC 1 connected to Fa3/2. 00:13:36: RADIUS: ustruct sharecount=1 00:13:36: RADIUS: Unexpected interface type in nas\_port\_format\_a 00:13:36: RADIUS: EAPlogin: length of radius packet = 85 code = 1 00:13:36: RADIUS: Initial Transmit FastEthernet3/2 id 17 172.16.1.1:1812, Access-Request, len 85 00:13:36: Attribute 4 6 AC100201 00:13:36: Attribute 61 6 0000000 00:13:36: Attribute 1 12 75736572 00:13:36: Attribute 12 6 000003E8 00:13:36: Attribute 79 17 0201000F 00:13:36: Attribute 80 18 CCEE4889 00:13:36: RADIUS: Received from id 17 172.16.1.1:1812, Access-Challenge, len 79 00:13:36: Attribute 79 8 010D0006 00:13:36: Attribute 24 33 43495343 00:13:36: Attribute 80 18 C883376B 00:13:36: RADIUS: EAP-login: length of eap packet = 6 00:13:36: RADIUS: EAPlogin: got challenge from radius 00:13:36: RADIUS: ustruct sharecount=1 00:13:36: RADIUS: Unexpected interface type in nas\_port\_format\_a 00:13:36: RADIUS: EAP-login: length of radius packet = 109 code = 1 00:13:36: RADIUS: Initial Transmit FastEthernet3/2 id 18 172.16.1.1:1812, Access-Request, len 109 00:13:36: Attribute 4 6 AC100201 00:13:36: Attribute 61 6 00000000 00:13:36: Attribute 1 12 75736572 00:13:36: Attribute 12 6 000003E8 00:13:36: Attribute 24 33 43495343 00:13:36: Attribute 79 8 020D0006 00:13:36: Attribute 80 18 15582484 00:13:36: RADIUS: Received from id 18 172.16.1.1:1812, Access-Challenge, len 104 00:13:36: Attribute 79 33 010E001F 00:13:36: Attribute 24 33 43495343 00:13:36: Attribute 80 18 0643D234 00:13:36: RADIUS: EAP-login: length of eap packet = 31 00:13:36: RADIUS: EAPlogin: got challenge from radius 00:13:36: RADIUS: ustruct sharecount=1 00:13:36: RADIUS: Unexpected interface type in nas\_port\_format\_a 00:13:36: RADIUS: EAP-login: length of radius packet = 135 code = 1 00:13:36: RADIUS: Initial Transmit FastEthernet3/2 id 19 172.16.1.1:1812, Access-Request, len 135 00:13:36: Attribute 4 6 AC100201 00:13:36:

Attribute 61 6 00000000 00:13:36: Attribute 1 12 75736572 00:13:36: Attribute 12 6 000003E8 00:13:36: Attribute 24 33 43495343 00:13:36: Attribute 79 34 020E0020 00:13:36: Attribute 80 18 E8A61751 00:13:36: RADIUS: Received from id 19 172.16.1.1:1812, Access-Accept, len 124 00:13:36: Attribute 64 6 0100000D 00:13:36: Attribute 65 6 01000006 00:13:36: Attribute 81 8 01564C41 00:13:36: Attribute 88 15 766C616E 00:13:36: Attribute 8 6 FFFFFFFE 00:13:36: Attribute 79 6 030E0004 00:13:36: Attribute 25 39 43495343 00:13:36: Attribute 80 18 11A7DD44 00:13:36: RADIUS: EAP-login: length of eap packet = 4 Cat6K# Cat6K# !--- Debug output for PC 3 connected to Fa3/4. 00:19:58: RADIUS: ustruct sharecount=1 00:19:58: RADIUS: Unexpected interface type in nas\_port\_format\_a 00:19:58: RADIUS: EAP-login: length of radius packet = 85 code = 1 00:19:58: RADIUS: Initial Transmit FastEthernet3/4 id 11 172.16.1.1:1812, Access-Request, len 85 00:19:58: Attribute 4 6 AC100201 00:19:58: Attribute 61 6 0000000 00:19:58: Attribute 1 12 75736572 00:19:58: Attribute 12 6 000003E8 00:19:58: Attribute 79 17 0201000F 00:19:58: Attribute 80 18 0001AC52 00:19:58: RADIUS: Received from id 11 172.16.1.1:1812, Access-Challenge, len 79 00:19:58: Attribute 79 8 010B0006 00:19:58: Attribute 24 33 43495343 00:19:58: Attribute 80 18 23B9C9E7 00:19:58: RADIUS: EAP-login: length of eap packet = 6 00:19:58: RADIUS: EAP-login: got challenge from radius 00:19:58: RADIUS: ustruct sharecount=1 00:19:58: RADIUS: Unexpected interface type in nas\_port\_format\_a 00:19:58: RADIUS: EAP-login: length of radius packet = 109 code = 1 00:19:58: RADIUS: Initial Transmit FastEthernet3/4 id 12 172.16.1.1:1812, Access-Request, len 109 00:19:58: Attribute 4 6 AC100201 00:19:58: Attribute 61 6 00000000 00:19:58: Attribute 1 12 75736572 00:19:58: Attribute 12 6 000003E8 00:19:58: Attribute 24 33 43495343 00:19:58: Attribute 79 8 020B0006 00:19:58: Attribute 80 18 F4C8832E 00:19:58: RADIUS: Received from id 12 172.16.1.1:1812, Access-Challenge, len 104 00:19:58: Attribute 79 33 010C001F 00:19:58: Attribute 24 33 43495343 00:19:58: Attribute 80 18 45472A93 00:19:58: RADIUS: EAP-login: length of eap packet = 31 00:19:58: RADIUS: EAP-login: got challenge from radius 00:19:58: RADIUS: ustruct sharecount=1 00:19:58: RADIUS: Unexpected interface type in nas\_port\_format\_a 00:19:58: RADIUS: EAP-login: length of radius packet = 135 code = 1 00:19:58: RADIUS: Initial Transmit FastEthernet3/4 id 13 172.16.1.1:1812, Access-Request, len 135 00:19:58: Attribute 4 6 AC100201 00:19:58: Attribute 61 6 0000000 00:19:58: Attribute 1 12 75736572 00:19:58: Attribute 12 6 000003E8 00:19:58: Attribute 24 33 43495343 00:19:58: Attribute 79 34 020C0020 00:19:58: Attribute 80 18 37011E8F 00:19:58: RADIUS: Received from id 13 172.16.1.1:1812, Access-Accept, len 120 00:19:58: Attribute 64 6 0100000D 00:19:58: Attribute 65 6 01000006 00:19:58: Attribute 81 4 0133580F 00:19:58: Attribute 88 15 766C616E 00:19:58: Attribute 8 6 FFFFFFE 00:19:58: Attribute 79 6 030C0004 00:19:58: Attribute 25 39 43495343 00:19:58: Attribute 80 18 F5520A95 00:19:58: RADIUS: EAPlogin: length of eap packet = 4 Cat6K#

## Información Relacionada

- Ejemplo de Configuración de Autenticación IEEE 802.1x con Catalyst 6500/6000 que Ejecuta el Software CatOS
- Pautas para la implementación de Cisco Secure ACS para servidores Windows NT/2000 en un entorno de switch Catalyst de Cisco
- RFC 2868: Atributos de RADIUS para soporte a protocolo de túnel
- <u>Configuración de la Autenticación Basada en Puertos IEEE 802.1X</u>
- Soporte de Producto de LAN
- Soporte de Tecnología de LAN Switching
- Soporte Técnico y Documentación Cisco Systems